## **Advantech AE Technical Share Document**

| Date               | 2021/10/05                  | SR#             | 1-4701253681 |
|--------------------|-----------------------------|-----------------|--------------|
| Category           | □FAQ ■SOP                   | Related OS      | N/A          |
| Abstract           | How to connect WISE-46      | 571 with MQTT b | proker?      |
| Keyword            | WISE, NB-IoT, iSensing MQTT |                 |              |
| Related<br>Product | WISE-4471 series, WISE      | 2-4671 series   |              |

## Problem Description:

This document shows that how to connect WISE-4471 with MQTT broker and subscribe data.

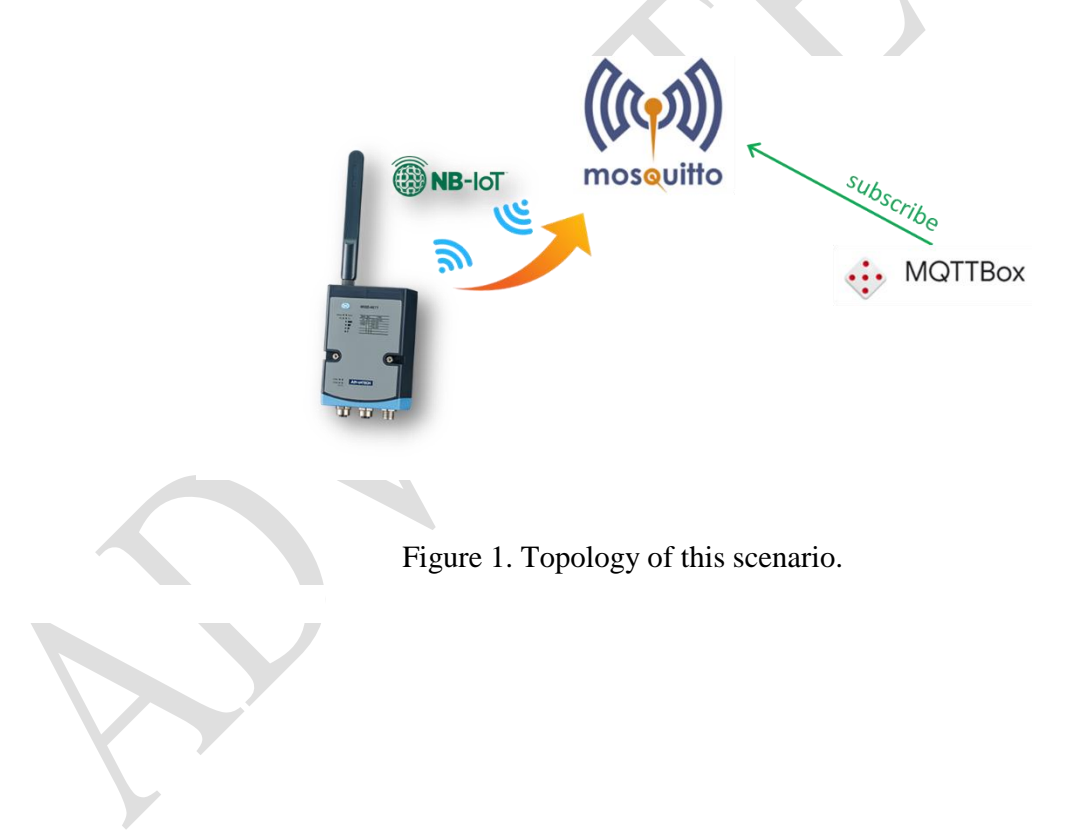

AD\ANTECH

**Enabling an Intelligent Planet** 

## Solution

Step 1. Install the latest WISE Studio.

Click me to download WISE Studio.

Step 2. Make sure the WISE module can receive signal from a Telecom.

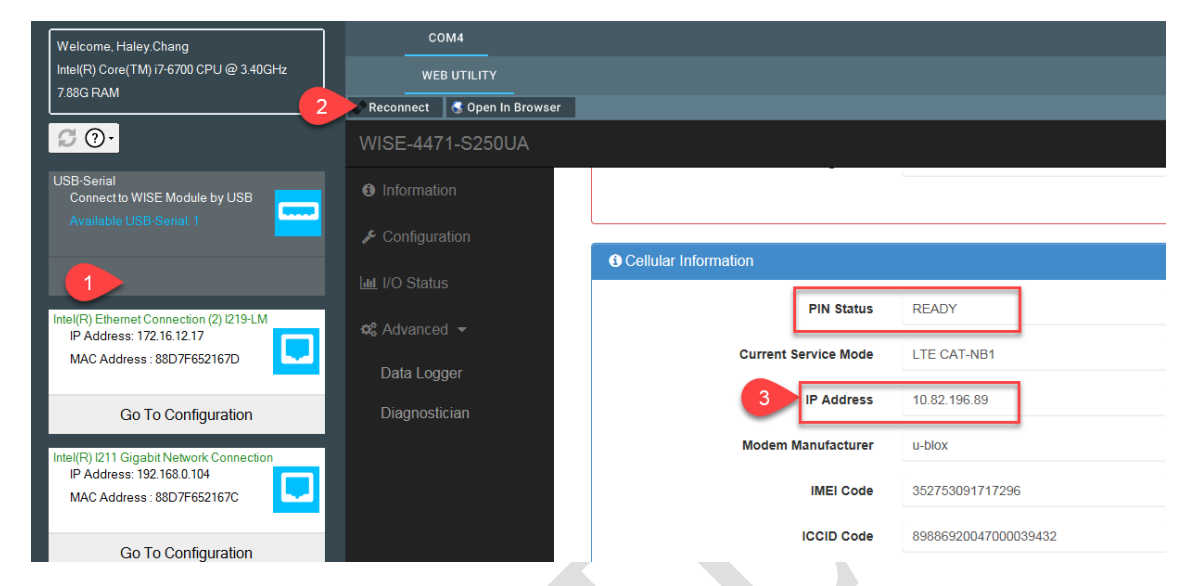

Figure 2. Check the device status via WISE studio.

Step 3. Select "iSensing MQTT" service in CLOUD tab.

- MQTT Host Name: To select a MQTT broker with public IP or domain name.
   For example: <u>test.mosquitto.org</u>
- Port Number: port of MQTT broker.
- User Name/Password: If needed.

|               | 1                            |                                     |                      |                                |
|---------------|------------------------------|-------------------------------------|----------------------|--------------------------------|
| Configuration | 📌 Configuratio               | n                                   |                      |                                |
| H 1/0 Status  |                              |                                     |                      |                                |
|               | Information Cellular P       | Positioning Network App Time & Date | Cloud Firmware       |                                |
| Site Survey   | Cloud Configurati            | on                                  |                      |                                |
| & Advanced 👻  |                              |                                     |                      |                                |
|               | 3 Sele                       | iscnsing MQTT                       |                      |                                |
|               |                              | Connection Settings                 |                      | Advanced Settings              |
|               | 4 MQTT Host Name             | 5.196.95.208                        | 5 Port Number        | 1883                           |
|               | SSL/TLS                      | Disable      Enable                 | SSL Certificate Type | CA Signed Server Certificate 🗸 |
|               | WebSocket                    | Disable      Enable                 | WebSocket Path       | mqtt                           |
|               | 6 User Name                  |                                     | Password             |                                |
|               | Heartbeat Frequency<br>(sec) | 30                                  |                      |                                |
|               | Publish QoS                  | 0                                   | Subscribe QoS        | 0                              |
|               |                              |                                     |                      |                                |

Figure 3. Configure the device.

**AD**\ANTECH

Step 4. Select the upload IO channel and period.

| ✗ Configuration | 🖺 Data Logger               |                               |         |                      |
|-----------------|-----------------------------|-------------------------------|---------|----------------------|
| 🔟 I/O Status    | Data Configuration Logger C | onfiguration Local Data Query |         |                      |
| 🛔 Site Survey   | 3                           | I/O Configuration             |         | System Configuration |
| 🕫 Advanced 👻    |                             |                               |         |                      |
| Data Logger     | Log Conditions              |                               |         |                      |
| Diagnostician   |                             | 4 Sy Period 600               | 0.1 sec |                      |
|                 |                             | By Communication WDT Log      |         |                      |
|                 | Log Data                    | By Channel                    | DI      | By Option            |
|                 | Channel                     | Log Enabled                   |         | Change of State      |
|                 | 0                           | 2                             |         | 0                    |
|                 | 1                           |                               |         | 0                    |
|                 | 2                           |                               |         |                      |
|                 | 3                           |                               |         | 0                    |
|                 | 4                           |                               |         |                      |
|                 | 5                           |                               |         |                      |

Figure 4. Select upload period.

Step 5. Select the Logger Configuration.

|                                           | ŕ |
|-------------------------------------------|---|
| 🖺 Data Logger                             |   |
| Data Configuration Local Data Query       | l |
| Memory Storage                            |   |
|                                           | l |
| System Log ON                             | l |
| Push Notification (JSON format)           | l |
|                                           | l |
| System Log OFF                            | l |
| Push MAC Address                          | I |
| Push Timestamp                            | I |
| Timestamp Format Local Date and Time(GMT) |   |
| ✓ Submit                                  |   |
|                                           | - |

Figure 5. Select Logger Condition.

## ADVANTECH Enabling an Intelligent Planet

Step 6. Subscribe the MQTT topic and check the result.

\_

The MQTT topic is Advantech/{IMEI Code}/#

| E Menu + .Il Connected                    | Add publisher | Add subscriber                                                                                                    |
|-------------------------------------------|---------------|----------------------------------------------------------------------------------------------------|
| osquitto - mqtt://test.mosquitto.org:1883 |               |                                                                                                    |
| Topic to subscribe                        | ×             | X Advantech/862061043535185/#                                                                                                    |
| Advantech/352753091715498/#               |               |                                                                                                    |
|                                           |               | {"s":6,"t":"2021-10-05T03:30:52Z","q":19                                                                                                    |
| QoS                                       |               | 2,"c":0,"di1":false,"di2":false,"di3":false,"di4":                                                                                                    |
| 0 - Almost Once                           | •             | false,"di5":false,"di6":false}                                                                                                    |
| Subscribe                                 |               | <pre>qos : 0, retain : true, cmd : publish, dup : false, to<br/>pic : Advantech/862061043535185/data, messag<br/>eld : , length : 152, Raw payload : 123341153458544<br/>43411634583450485049454948454853844851585148<br/>5853509034443411334584957504434993458484<br/>4341001054934581029710811510144341001055<br/>03458102971081151014434100105513458102971081<br/>1510144341001055234581029710811510144341<br/>0010553345810297108115101443410010554345<br/>810297108115101125</pre> |
|                                           |               | {"status":"connect","name":"WISE-4671-S67<br>2UA","macid":"862061043535185","ipadd<br>r":"10.163.172.226"}                                                                                                    |
|                                           |               | <pre>qos : 0, retain : true, cmd : publish, dup : false, to pic : Advantech/862061043535185/Device Status.</pre>                                                                                                    |
|                                           |               |                                                                                                    |

Figure 6. Subscribe the MQTT topic to get the result.